## 生物学科新入生相談室への入り方(千葉大生物学科の学生のみ)

1 <u>https://www.microsoft.com/ja-jp/education/products/teams</u> にアクセス

| 無料で<br>サインアップし                                                                                           | .ましょ <sup>2</sup>                                        | 5                      |
|----------------------------------------------------------------------------------------------------|----------------------------------------------------------|------------------------|
| 学校全体で触傷で使うことができ、h<br>たのTice 365を活用すれば、協同的な<br>ロフェッショナルな学習コミュニティ<br>のやりとりを行えます。 御校が道定<br>証明いただくだけで開始できます。 | Acrosoft Teamsを搭<br>クラスルームの作成<br>(とのつながり、同<br>:教育機関であること | 載し<br>し プ<br>様と<br>とをご |
| 学校のメールアドレスを入力                                                                                            |                                                          |                        |
|                                                                                                    | 4042025                                                  |                        |
| T                                                                                                    |                                                          |                        |

## 2 ここにアドレスを入力します。が、大学からもらったアドレスをそのまま入力しても入れません。

大学のメルアドは(固有の文字列)@chiba-u.jpになっています。これを、 (固有の文字列)@office365.chibau.jpにして入力、「はじめましょう」をクリック(ここが一番大事!!!)

(メールの(固有の文字列)の部分を変更した人も、最初にもらった固有の文字列のままで入力)

3 パスワードを要求されるので大学からメルアドと一緒にもらったパスワードを入力します。

4 Teamsのアカウントが作成出来たら、

 $\label{eq:https://teams.microsoft.com/l/team/19\%3aedf7295d4cd04eadba37aa10b9418d7f\%40thread.tacv2/conversations?groupId=64a6d7b3-6216-4b48-9f81-cb0f0b9b86c4&tenantId=6d02a6fc-760b-4482-91bc-ede48b78bb97$ 

にアクセス

## 生物学科新入生相談室の目的

- 1 履修登録やムードルの使い方についての質問に答える
- 2 その他質問に答える
- 3 生物の面白い話をする

画面の見方

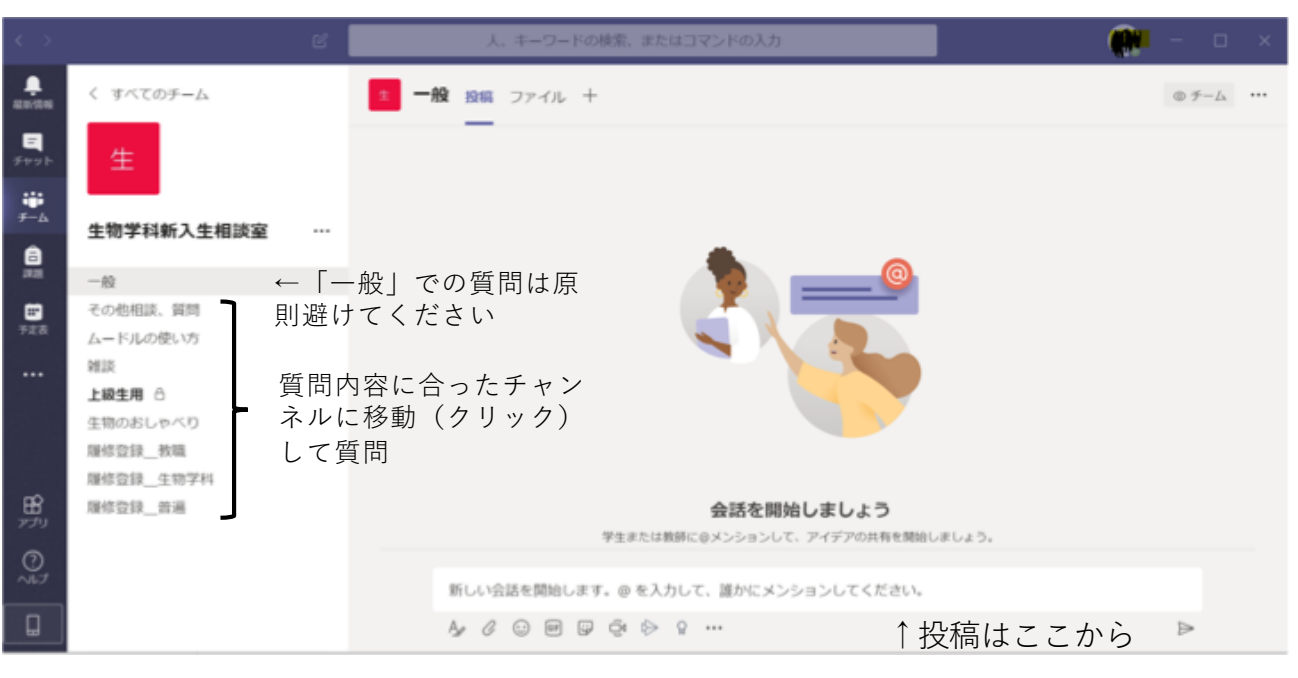